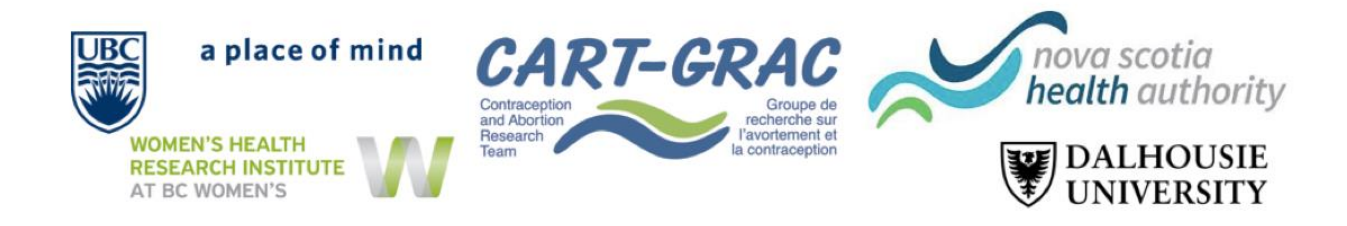

## Étude canadienne sur les avortements médicaux avec la mifépristone fournis par les IP (NP Mife Study): Instructions sur la fonction « Enregistrer et revenir plus tard » du questionnaire

Ce document décrit la fonction « Enregistrer et revenir plus tard » dans le cadre de l'Étude canadienne sur les avortements médicaux avec la mifepristone fournis par les IP (NP Mife Study). Nous passerons en revue les étapes, en apprenant d'abord comment enregistrer puis revenir au questionnaire.

Étape 1: au début du questionnaire dans la section, « Consentement », cliquez sur « Enregistrer et revenir plus tard » au bas de la page. Vous trouverez également la fonction « Enregistrer et revenir plus tard » au bas de chaque page suivante.

|                                                     |                     | Page 1 of 48 |
|-----------------------------------------------------|---------------------|--------------|
| nsent                                               |                     |              |
| Would you like to participa<br>* must provide value | ate in this survey? |              |
|                                                     | Yes                 |              |
|                                                     | No                  |              |
|                                                     |                     | reset        |
|                                                     | Next Page >>        |              |

Étape 2: vous verrez apparaître une fenêtre contextuelle avec le « <u>code de retour</u> » spécifique à votre section. Copiez ce **code** et enregistrez-le dans un document personnel ou notez-le et conservez-le dans un endroit sûr. Sans ce code, vous ne pourrez pas revenir au questionnaire et vous devrez recommencer le questionnaire depuis le début.

| Un code de retour e dessous.                                                                                                    | st <b>*requis*</b> afin de poursuivre le questionnaire là où vous l'avez arrêté. Veuillez                                                                                                    | noter la valeur indiquée c                                                         |
|----------------------------------------------------------------------------------------------------|----------------------------------------------------------------------------------------------------|------------------------------------------------------------------------------------|
| Code de retour                                                                                                    | 'Code de retour' nécessaire pour revenir                                                                                                    |                                                                                    |
| 2.) <u>Lien pour le questio</u><br>Vous pouvez ajouter<br>pour le questionnair<br><b>retour NE sera PAS</b><br>dossier de courrier i | Copiez ou notez le code de retour ci-dessous. Sans lui, vous ne<br>pourrez pas revenir et continuer ce questionnaire. Une fois le<br>code obtenu, cliquez sur <i>Fermer</i> , puis suivez les autres<br>instructions affichées sur cette page.<br>Code de retour : HNPW9WFN | ouvez recevoir le lien<br>s de sécurité, <b>le code d</b><br>uillez vérifier votre |
| Inscrivez votre o                                                                                                    | Courses.                                                                                                    |                                                                                    |
| * Votre courriel ne sera                                                                                                    | Fermer                                                                                                    |                                                                                    |

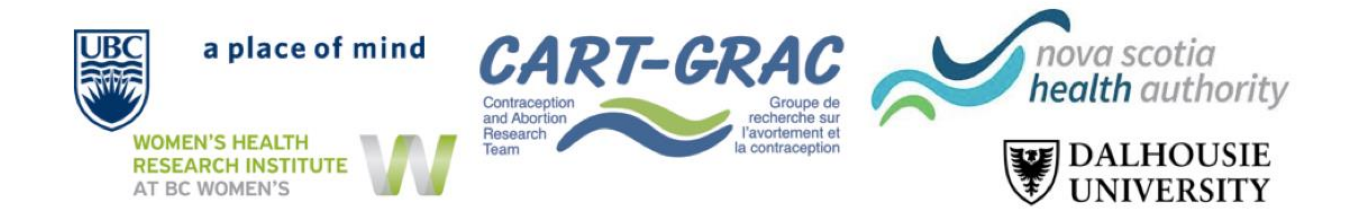

Étape 3: Une fois le « <u>code de retour</u> » enregistré, vous aurez besoin de votre lien du questionnaire pour revenir. Pour ce faire, vous devez inscrire votre adresse électronique (courriel) et cliquer sur « <u>Envoyer le lien du questionnaire</u> ». Vous recevrez un courriel contenant votre lien pour revenir à la section spécifique du questionnaire. Vous pouvez également ajouter la page à vos favoris pour revenir au questionnaire.

| Vos réponse<br>Vous avez choisi d'arrêter<br>aurez besoin à la fois du /               | es au questionnaire ont été sauvegardées!<br>le questionnaire pour le moment et de revenir plus tard pour le terminer. Pour revenir à ce questionnaire, vous<br>ien du questionnaire et votre code de retour. Voir les instructions ci-dessous.                                                                                                    |  |
|----------------------------------------------------------------------------------------|----------------------------------------------------------------------------------------------------|--|
| 1.) <u>Code de retour</u>                                                              | r as <b>t *raquie</b> * afin de poursuivre le questionnaire là cù vous l'avez arrêté. Veuillez noter la valeur indiquée ci                                                                                                    |  |
| dessous.                                                                               | r est « <b>requis</b> » ann de poursuivre le questionnaire la ou vous ravez arrete, veuillez noter la valeur indiquee cr                                                                                                    |  |
| Code de retour HNPW9WFN                                                                |                                                                                                    |  |
| * Le code de retour N                                                                  | IE sera PAS inclus dans le courriel.                                                                                                    |  |
| Vous pouvez ajou<br>pour le questionn<br><b>retour NE sera P</b><br>dossier de courrie | ter cette page à vos favoris pour revenir au questionnaire ultérieurement, OU vous pouvez recevoir le lien<br>naire par courriel en indiquant votre adresse électronique ci-dessous. Pour des raisons de sécurité, <b>le code de<br/>AS inclus dans le courriel</b> . Si vous ne recevez pas le courriel peu de temps après, veuillez vérifier votre<br>er indésirable. |  |
|                                                                                        | Envoyer le lien du questionnaire                                                                                                    |  |
| * Votre courriel ne se                                                                 | ra pas conservé                                                                                                    |  |
| Ou si vous le souhaite                                                                 | z, vous pouvez continuer le questionnaire dès maintenant.                                                                                                    |  |
| Continuer le quest                                                                     | ionnaire maintenant                                                                                                    |  |

Étape 4: Vous recevrez un courriel avec le lien de retour. Cliquez sur le lien pour revenir à l'endroit où vous avez enregistré initialement.

*Veuillez noter* que vous recevrez deux liens. L'un ou l'autre devrait fonctionner et vous ramener à votre enregistrement initial.

Étape 5: Après avoir cliqué sur le lien, vous serez redirigé(e) vers une page d'extension du questionnaire. Ici, vous devrez inscrire votre « <u>code de retour</u> » obtenu à l'étape 2. Une fois votre code de retour inscrit, cliquez sur « <u>Soumettre votre code de retour</u> ». Vous devriez maintenant revenir à votre dernier enregistrement.

| Pour poursu   | ivre le questionnaire, veuillez entrer le CODE DE RETOUR qui a été généré automatiquement lorsque vous |
|---------------|----------------------------------------------------------------------------------------------------|
| avez quitté l | e questionnaire. Veuillez noter que le code de retour *n'est pas* sensible aux majuscules.             |
| •••••         | Soumettre votre code de retour                                                                         |
| Par ailleurs, | si vous avez oublié votre code de retour ou si vous souhaitez simplement reprendre le questionnaire    |
| depuis le dé  | but, vous pouvez supprimer toutes les réponses que vous avez déjà saisies et recommencer.              |
| Recommen      | ncer depuis le début                                                                                   |

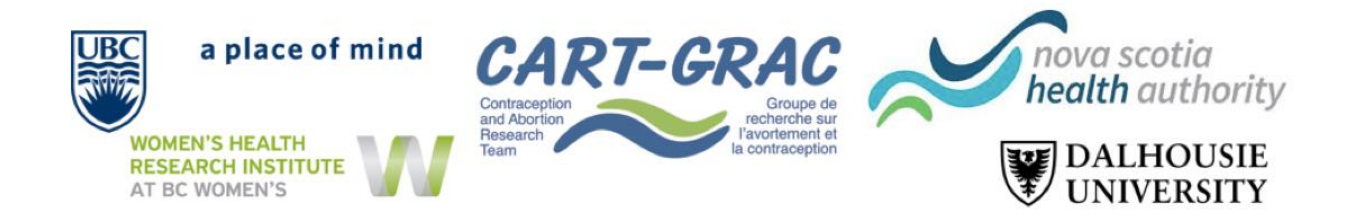

Étape 6 - Enregistrement dans les sections futures: Comme le code de retour est spécifique à la section, vous devrez enregistrer un nouveau code de retour dans chaque section du questionnaire. Pour ce faire, vous devrez suivre les étapes 1 à 5 pour chaque section. Assurez-vous que vous disposez à la fois du « code de retour » et du « lien de retour du questionnaire » afin de revenir à votre dernier enregistrement.

Si vous avez des questions, veuillez contacter cart.np@dal.ca